## グーグルアナリティクスを他の人に見せる方法

- 1. Google Analytics にログイン。http://www.google.com/intl/ja\_ALL/analytics/
- 2. 画面下の「ユーザーマネージャ」をクリック。

| natylina 22   Lati                                               | 6A8 [70794                                                                     | 11 をついのして通知します 🔹 |         |                                    |     |          |
|------------------------------------------------------------------|--------------------------------------------------------------------------------|------------------|---------|------------------------------------|-----|----------|
| くある第回<br>-ラッキングコードが正しく<br>インストールまわていること<br>転回するにはどうすれば<br>ムいですか? | サマリー わかけ設定を調整)<br>FACT 229-付き                                                  |                  |         |                                    |     |          |
| レポートにデータが表示さ<br>わないのはなぜですか?                                      | <u>フロファイル</u><br>名明+                                                           |                  | L#-F    | 25-<br>92                          | センジ | 干均艾全津石時間 |
| ちこちかかわらず、129-<br>920 でデータの受信を編<br>日で何にいたはなせです                    |                                                                                |                  | レポートを表示 | -                                  |     |          |
| 7099+114F                                                        |                                                                                |                  |         |                                    |     |          |
| Convention University                                            | プロファイルを使用すると、サイトをラッキングできる形式なく、異なのプロファイルにアイ<br>タを適用してレポート データを始上することができます。 [FH] |                  |         | レ ユーザー教()<br>ユーザーを注意なたは認識します。 1968 |     |          |

## 3.「**ユーザーを追加**」をクリック。

| Google Analytics                                         |                        |            |        |
|----------------------------------------------------------|------------------------|------------|--------|
| Analytics 設定   レポートを表示: [プロファイル]をクリ                      | Analytics アカウ          |            |        |
| Analytics設定 > ユーザー マネージャ                                 |                        |            |        |
| ユーザー マネージャ                                               |                        |            |        |
| 新しいユーザーにアクセスを許可するには、【ユーザーを追<br>既存のレポートアクセス権を編集または崩除できます。 | 加] をクリックします。下の (既存のアクセ | ス権[ 表のリンクる | を使用して、 |
| 既存のアクセス権                                                 |                        | + 3-1      | -8-110 |
| <前へ 1-3/3 次へ»                                            | 表示 10 💌 検索             |            | 6      |
| <b>コーゼーのメール 261.2</b>                                    | コンザンカイブ                | 30         | 20180  |

以上

## 4. 以下の設定をし、「変更を保存」をクリック。

·メールアドレス···見せたい人のメールアドレ

ス(要 Google 登録)

・アクセスタイプ・・・「レポートを表示のみ」か 「アカウント管理者」

※コンバージョンや Analytics 設定など、詳細 設定をしてもらう場合には「アカウント管理者」 ・使用可能なプロファイル・・・見せたいプロフ ァイルをクリックし、「追加」をクリックします。 (「追加」をクリック後、画面右にそのプロファイ ル名が現れます。)

・・・数分後、相手の Google Analytics に、あ なたの Google Analytics プロファイルが表示さ れます。

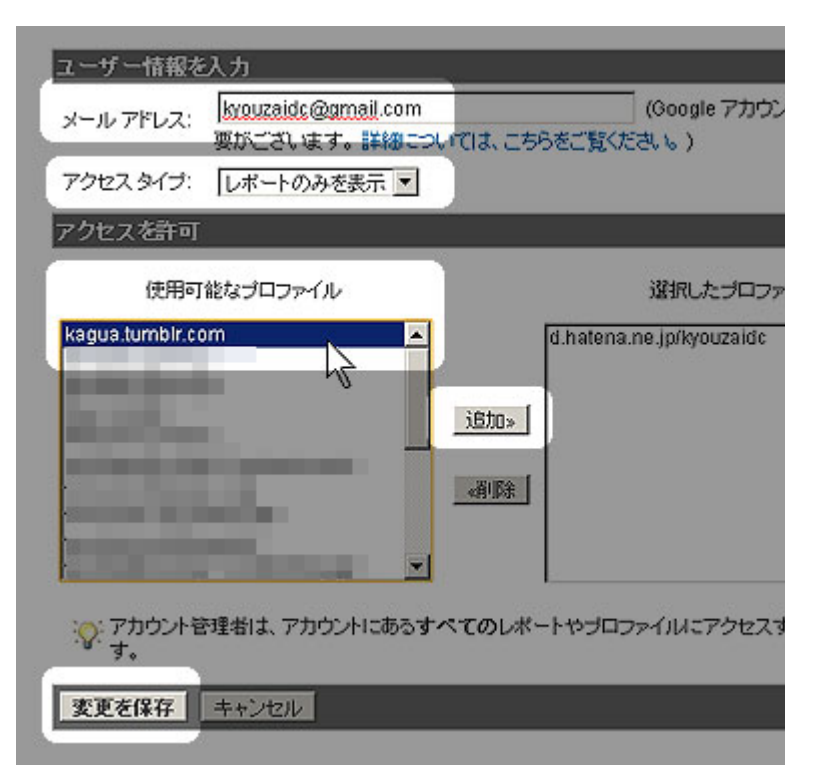